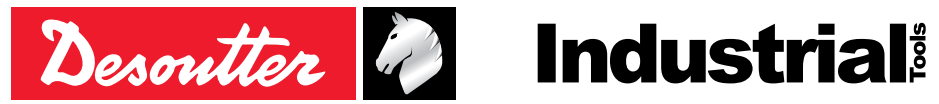

Referencia 6159925510 N.º edición 06 Fecha 09/2020 Página 1 / 16

## **E-LIT CONFIG**

## V 1.2.5.X

## Manual de usuario

| E-LIT Config      File View Language Help |                                                              |               |                                       |                | - 0             | ×        |
|-------------------------------------------|--------------------------------------------------------------|---------------|---------------------------------------|----------------|-----------------|----------|
| 5                                         |                                                              |               |                                       | Des            | outter          | Ì.       |
| Search Tool id                            | entification                                                 |               |                                       |                |                 |          |
| Tool t                                    | /pe ELB12-600-P - 63                                         | 15 165 418 0  |                                       |                |                 |          |
| Tool                                      | Pset                                                         |               |                                       |                |                 | -1       |
| Con<br>Buz                                | l configuration<br>figuration using trigger<br>zer           | On<br>On      | ◯ Off<br>● Off                        |                |                 |          |
| Wo                                        | rking mode                                                   | Tightening +  | run reverse 💌                         |                |                 |          |
| Rev                                       | erse mode                                                    | Alternate     | V                                     |                |                 |          |
| Ang                                       | le limitation on reverse mode                                | On            | Off                                   | Angle 45       | ▲<br>▼          |          |
| Тоо                                       | communication                                                |               |                                       |                |                 | -1       |
| Blog                                      | k if result buffer (FIFO) is full<br>k tool at disconnection | On On On      | <ul><li>○ off</li><li>● off</li></ul> |                |                 | -        |
|                                           |                                                              |               |                                       |                |                 |          |
|                                           |                                                              |               |                                       |                |                 |          |
|                                           | Co                                                           | mmunication p | ort                                   | Read from tool | E-LIT<br>Config | 5<br>00l |
|                                           |                                                              |               |                                       |                | Version : 1.2   | 2.4.0    |

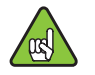

Compatible con herramientas con número de serie a partir de 20BXXXXX

## ÍNDICE

| 1 - | DESCRIPCIÓN | I | 4 |
|-----|-------------|---|---|
|     |             |   |   |

| 2 · | LISTA DE HERRAMIENTAS |   |
|-----|-----------------------|---|
|     | COMPATIBLES           | ŀ |

## 3 - LEA ANTES DE EMPEZAR ......4

| 3.1 - Requisitos recomendados del sistema                   | . 4 |
|-------------------------------------------------------------|-----|
| 3.2 - Comprobación del eDOCK y las versiones de<br>software | . 4 |
| 3.3 - Lectura de los manuales de usuario                    | . 4 |
| 3.4 - Cumplimiento del estándar IEC 62841                   | . 5 |

## 4 - INSTALACIÓN DEL SOFTWARE......5

| 5 - | DESCRIPCIÓN GENERAL      | 7 |
|-----|--------------------------|---|
| 5.1 | - Visión general         | 7 |
| 5.2 | - Cómo cambiar el idioma | 8 |

## 6 - LISTA DE HERRAMIENTAS ......8

| 6.1 - Colocación de la herramienta en "Modo de<br>mantenimiento" | 8 |
|------------------------------------------------------------------|---|
| 6.2 - Cómo crear una herramienta                                 | 8 |
| 6.3 - Cómo realizar la lectura de una herramienta conectada      | 9 |

#### 7 - CONFIGURACIÓN DE HERRAMIENTA......9

| 7.1 - Configuración utilizando un gatillo   | 9  |
|---------------------------------------------|----|
| 7.2 - Zumbador                              | 9  |
| 7.3 - Modo de trabajo                       | 9  |
| 7.4 - Modo de reserva                       | 9  |
| 7.5 - Velocidad de funcionamiento inverso   | 10 |
| 7.6 - Limitación del ángulo en modo inverso | 10 |
| 7.7 - Actualización de la herramienta       | 10 |
|                                             |    |

| 8 - COMUNICACION DE LA<br>HERRAMIENTA                                 | 10 |
|-----------------------------------------------------------------------|----|
| 8.1 - Bloquear si el búfer de resultados (FIFO)<br>está completo10    |    |
| 8.2 - Bloquear herramienta al desconectar                             | 10 |
| 8.3 - Actualización de la herramienta                                 | 10 |
| 9 - CICLO                                                             | 10 |
| 9.1 - Estrategias                                                     | 10 |
| 9.1.1 - Prevención de reaprietes                                      | 10 |
| 9.1.2 - Aflojado al final del apriete                                 | 10 |
| 9.1.3 - Prevencion tornillos preroscados                              | 10 |
| 9.1.4 - Parametrizacion de "Resultado solo después corte de embrague" | 11 |
| 92 - Control del motor                                                | 11 |

,

## 10 - ACCESORIOS DE LA HERRAMIENTA 11

## 11 - MANTENIMIENTO DE LA HERRAMIENTA......12

| 11.1 - Información             | 12 |
|--------------------------------|----|
| 11.2 - Alerta de mantenimiento | 13 |

## 13 - COPIA DE SEGURIDAD ......15

## 14 - RESOLUCIÓN DE PROBLEMAS...15

| 14.1 - Cómo ver los registros                     | 15 |
|---------------------------------------------------|----|
| 14.2 - Qué ocurre si la herramienta se desconecta | 15 |

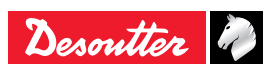

#### Instrucciones originales

© Copyright 2020, Ets Georges Renault 44818 St Herblain, FR

Reservados todos los derechos. Se prohíbe cualquier uso o copia no autorizados del contenido o parte del contenido. Esto se aplica, en concreto, a marcas comerciales, denominaciones de modelos, números de piezas e ilustraciones. Use únicamente piezas autorizadas. Cualquier daño o avería ocasionados por el uso de piezas no autorizadas queda fuera de la Garantía o la Responsabilidad del producto.

## 1 - DESCRIPCIÓN

El software E-LIT CONFIG se utiliza para configurar las siguientes funciones de las herramientas de la serie E-LIT:

- parámetros de configuración
- parámetros de comunicación
- algunas estrategias específicas
- parámetros del motor
- parámetros de cabezas especiales
- contador secundario
- alarma de mantenimiento preventivo
- parámetros de Wi-Fi

## 2 - LISTA DE HERRAMIENTAS COMPATIBLES

| Modelo de<br>herramienta | N.º de pieza |
|--------------------------|--------------|
| ELS7-360-A4S             | 6151657250   |
| ELS7-880-A               | 6151656280   |
| ELS7-880-A10S            | 6151658880   |
| ELS15-480-A              | 6151656290   |
| ELS15-480-A4S            | 6151658390   |
| ELS30-300-A              | 6151656300   |
| ELS45-180-A              | 6151656310   |
| ELS60-160-A              | 6151656320   |
| ELC7-360-A4S-Z           | 6151657260   |
| ELC7-880-A-Z             | 6151657070   |
| ELC15-480-A-Z            | 6151657080   |
| ELC15-480-A4S-Z          | 6151658400   |
| ELC30-300-A-Z            | 6151657090   |
| ELC45-180-A-Z            | 6151657100   |
| ELC60-160-A-Z            | 6151657110   |
| ELC7-360-A4S-W           | 6151661040   |
| ELC7-880-A-W             | 6151661050   |
| ELC15-480-A-             | 6151661060   |
| ELC30-300-A-W            | 6151661070   |
| ELC45-180-A-W            | 6151661080   |
| ELC60-160-A-W            | 6151661090   |
| ELB2.5-1250-P            | 6151654150   |
| ELB6-670-P               | 6151654400   |

| Modelo de<br>herramienta | N.º de pieza |
|--------------------------|--------------|
| ELB6-900-P               | 6151654160   |
| ELB8-670-P               | 6151654170   |
| ELB12-600-P              | 6151654180   |
| ELS2.5-1550-P            | 6151654190   |
| ELS6-1000-P              | 6151654200   |
| ELS8-400-P               | 6151656050   |
| ELS8-800-P               | 6151654210   |
| ELS12-600-P              | 6151654220   |
| ELS8-400-P4S             | 6151658250   |
| ELS12-400-P4S            | 6151658260   |
| ELC6-1000-P-Z            | 6151657010   |
| ELC8-400-P-Z             | 6151657020   |
| ELC8-800-P-Z             | 6151657030   |
| ELC12-600-P-Z            | 6151657040   |
| ELC6-1000-P-W            | 6151661000   |
| ELC8-400-P-W             | 6151661010   |
| ELC8-800-P-W             | 6151661020   |
| ELC12-600-P-W            | 6151661030   |

## 3 - LEA ANTES DE EMPEZAR

#### 3.1 - Requisitos recomendados del sistema

| Conexión a una red F                                                 | Thernet                     |  |  |  |
|----------------------------------------------------------------------|-----------------------------|--|--|--|
| Se necesitan derechos de administración para realizar la instalación |                             |  |  |  |
| Sistemas operativos                                                  | - Windows 7<br>- Windows XP |  |  |  |
| Espacio libre en el<br>disco duro                                    | 150 MB                      |  |  |  |
| Resolución del<br>monitor                                            | 1280 x 1024                 |  |  |  |

## 3.2 - Comprobación del eDOCK y las versiones de software

- Localice la etiqueta del lado izquierdo del eDOCK y compruebe que el año de fabricación sea 2014 como mínimo.
- Extraiga la batería y compruebe que el año de fabricación sea a partir de 2015 en la parte inferior de la misma.

#### 3.3 - Lectura de los manuales de usuario

• Para obtener más información sobre el comportamiento de las herramientas E-LIT, consulte los manuales del usuario disponibles en http://resource-center.desouttertools.com.

|   | Modelo de herramienta           | Manual de usuario |
|---|---------------------------------|-------------------|
| i | Herramienta de pistola<br>E-LIT | 6159928480        |
|   | Herramienta de ángulo<br>E-LIT  | 6159928490        |

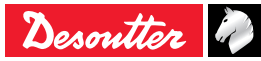

#### 3.4 - Cumplimiento del estándar IEC 62841

El hardware y firmware han sido modificados para cumplir con la norma IEC 62841.

El número de serie de las herramientas afectadas por esta norma es a partir del 20BXXXX.

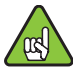

Este nuevo firmware no puede ser utilizado con las gamas E-LIT anteriores.

E-LIT Config\_1.2.5.0 funciona tanto con herramientas IEC como con herramientas no IEC (Wi-Fi o no Wi-Fi).

Esta versión detecta el tipo de herramienta y selecciona los archivos correctos en función del hardware de la herramienta:

| Hardware<br>herramienta | Firmware<br>herramienta | Parametros<br>herramienta |
|-------------------------|-------------------------|---------------------------|
| NON-IEC                 | MOT archivo             | ECF archivo               |
| IEC                     | ZIP archivo             | ACF archivo               |

## 4 - INSTALACIÓN DEL SOFTWARE

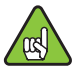

No conecte el eDOCK al PC antes de instalar el software.

• Haga doble clic en "E-LIT CONFIG\_X.X.X.X.exe".

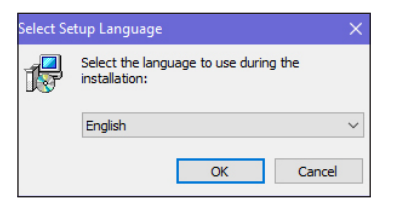

• Haga clic en "OK" (Aceptar).

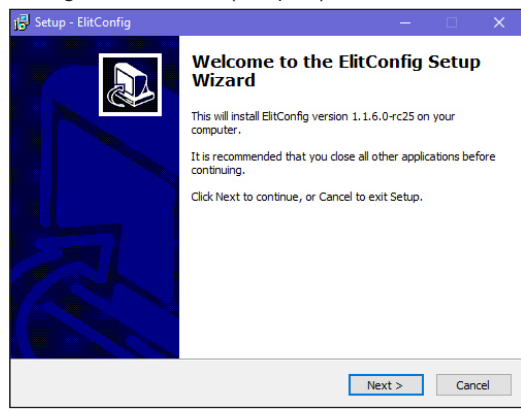

• Haga clic en "Next" (Siguiente).

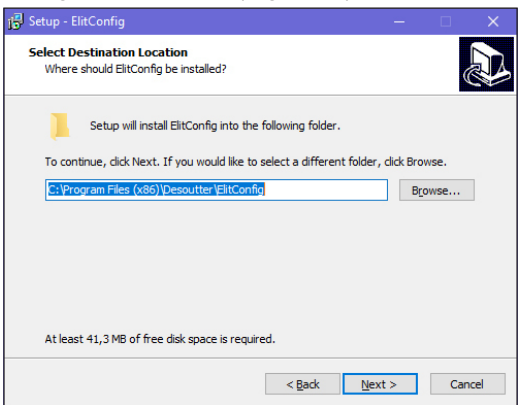

· Haga clic en "Next" (Siguiente).

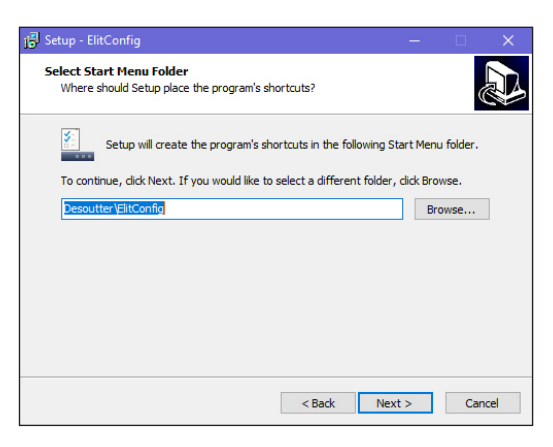

· Haga clic en "Next" (Siguiente).

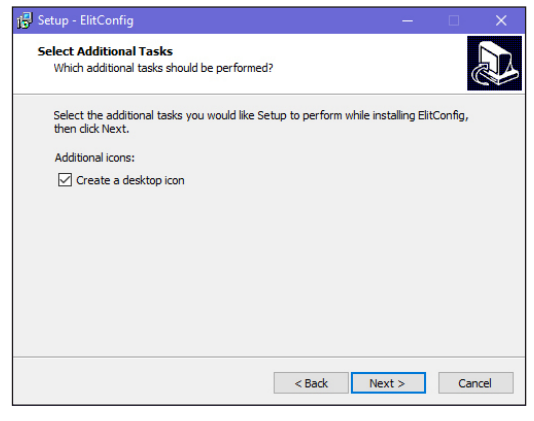

- Marque "Create a desktop icon" (Crear un icono en el escritorio).
- Haga clic en "Next" (Siguiente).

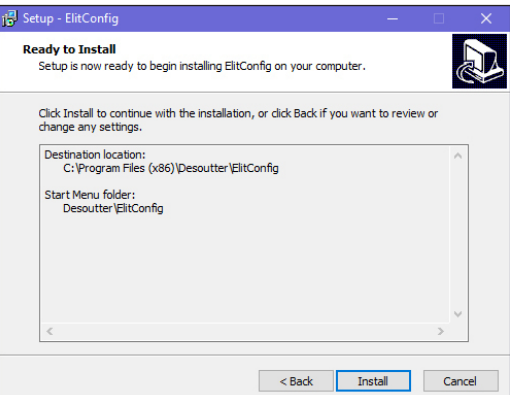

• Haga clic en "Install" (Instalar).

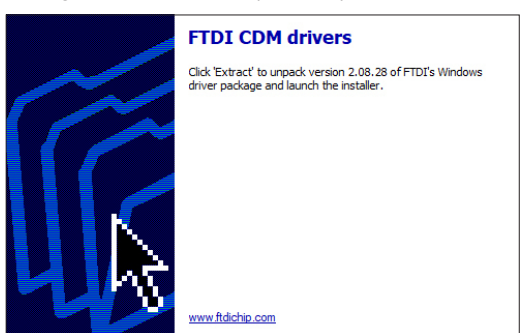

• Haga clic en "Extract" (Extraer).

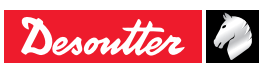

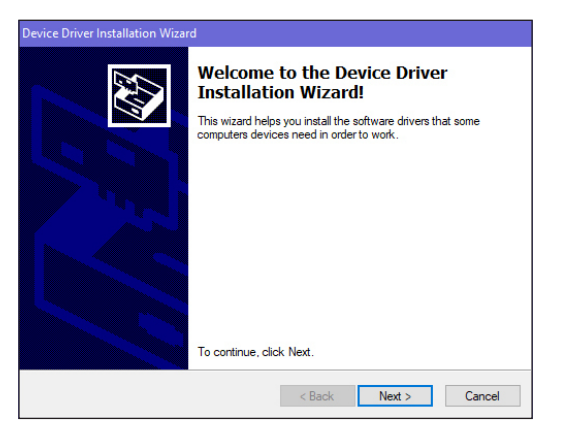

• Haga clic en "Next" (Siguiente).

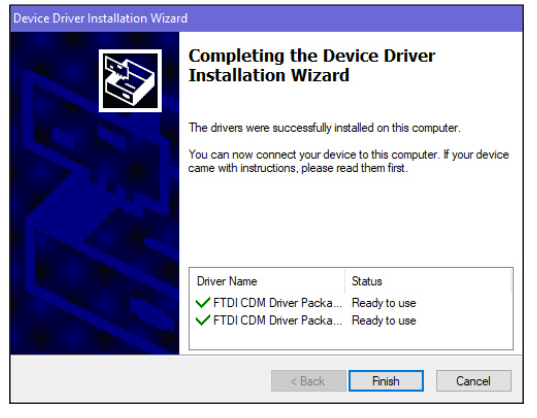

• Haga clic en "Finish" (Finalizar).

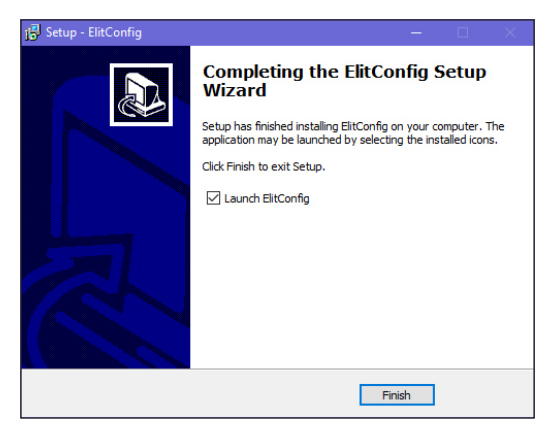

• Haga clic en "Finish" (Finalizar).

| Search                      | Tool identification                |               |                 |     |          |   |  |
|-----------------------------|------------------------------------|---------------|-----------------|-----|----------|---|--|
| ELC7880AW<br>Tool1<br>Tool2 | Tool comment ELB12-600-P -         | 615 165 418 0 |                 | (w) |          |   |  |
| Tool3<br>Tool4              | Tool Pset Tool accessory           | d             |                 |     |          |   |  |
|                             | Tool configuration                 |               |                 |     |          |   |  |
|                             | Configuration using trigger        | 0 01          | O off           |     |          |   |  |
|                             | Working mode                       | Tightening 4  | F FUID FREVARIA | Ŧ   |          |   |  |
|                             | Reverse mode                       | Alternate     |                 | Ŧ   |          |   |  |
|                             | Run reverse speed                  |               |                 | rpm |          |   |  |
|                             | Angle limitation on reverse mo     | de 🔿 On       | O off           |     | Angle 45 | - |  |
|                             | - Tool communication               |               |                 |     |          |   |  |
|                             | Block if result buffer (FIFO) is f | ul () on      | O off           |     |          |   |  |
|                             | Lock tool at disconnection         | 0.00          | () Off          | -   |          |   |  |
|                             | Leconnection chieve.               |               |                 |     |          |   |  |
|                             |                                    |               |                 |     |          |   |  |
|                             |                                    |               |                 |     |          |   |  |
|                             |                                    |               |                 |     |          |   |  |
|                             |                                    |               |                 |     |          |   |  |
|                             |                                    |               |                 |     |          |   |  |
|                             |                                    |               |                 |     |          |   |  |

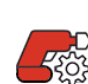

Este icono se muestra en la barra de tareas de Windows.

• Fíjelo para tenerlo en la barra de tareas.

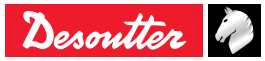

## **5 - DESCRIPCIÓN GENERAL**

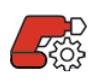

Haga clic en el icono de la barra de tareas para ejecutar el programa.

#### 5.1 - Visión general

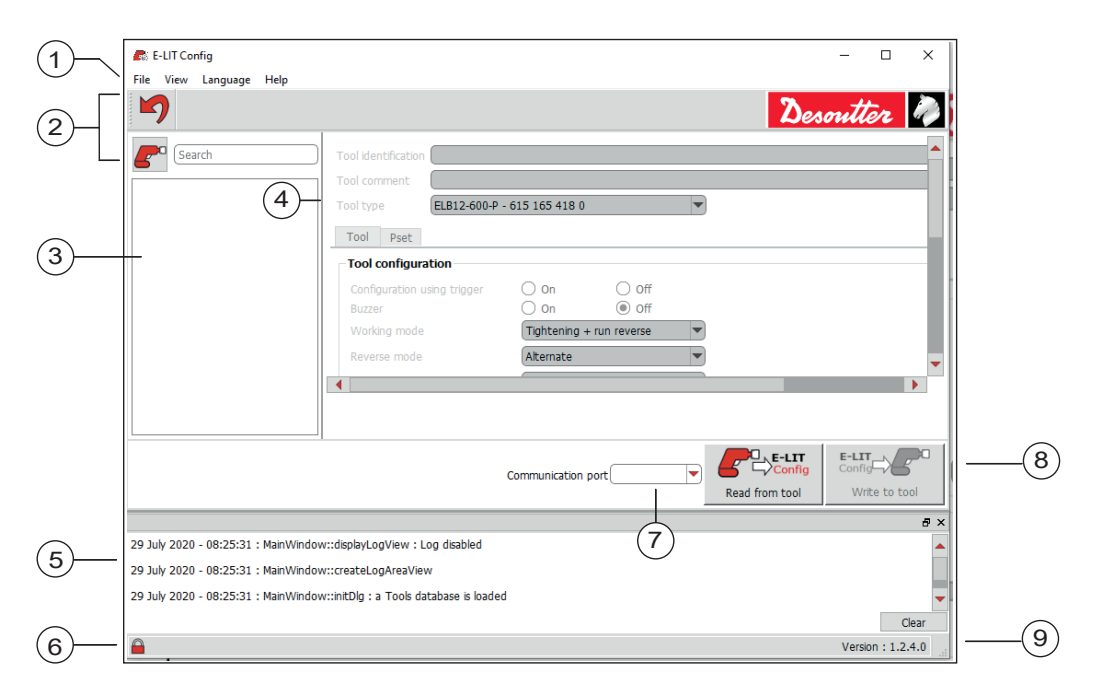

- 1 Menú
- 2 Barra de herramientas
- 3 Lista de herramientas
- 4 Configuración:
  - Herramienta
  - Ciclo
  - Accesorios de la herramienta
  - Mantenimiento de la herramienta
  - WI-FI
- 5 Registros
- 6 Protección activada
- 7 Puerto de comunicaciones
- 8 Botones de Lectura/Escritura
- 9 Versión del software
- Haga clic "Ayuda" en el menú para ver el manual del usuario.
- Para salir de E-LIT CONFIG, acceda al menú y haga clic en "Archivo/Salir".

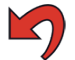

Haga clic en este icono para cancelar la última acción.

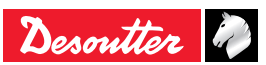

#### 5.2 - Cómo cambiar el idioma

El idioma predeterminado es "Inglés".

Cualquier usuario puede cambiar el idioma en cualquier momento.

Los idiomas disponibles son los siguientes:

- Alemán
- Inglés
- Español
- Francés
- Vaya la barra de menú y haga clic en "Idioma".

| 💦 Е-ЦП С   | onfig                       |                           |
|------------|-----------------------------|---------------------------|
| File View  | Language Help               |                           |
| 0          | Deutsch                     |                           |
| <b></b> /  | <ul> <li>English</li> </ul> |                           |
| <b>~</b> 0 | EspaĂtol<br>FranĂšais       | Tool identification Tool3 |
|            |                             |                           |

• Seleccione su propio idioma.

Los cambios se aplican automáticamente.

## 6 - LISTA DE HERRAMIENTAS

## 6.1 - Colocación de la herramienta en "Modo de mantenimiento"

· Compruebe que la batería está totalmente cargada.

Coloque la herramienta en "Modo de mantenimiento"
 Por ejemplo:

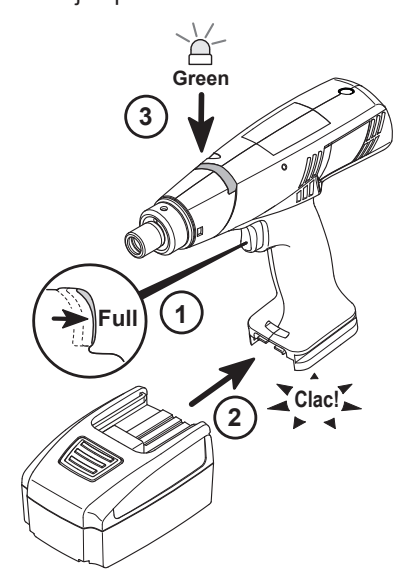

 Conecte el eDOCK al puerto USB del ordenador. Se crea un nuevo puerto serie.

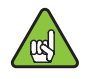

No pulse el gatillo de la herramienta antes de terminar la configuración.

#### 6.2 - Cómo crear una herramienta

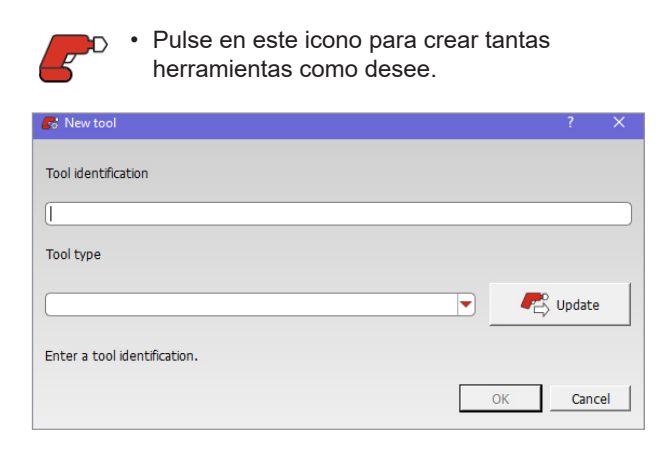

· Introduzca la identificación de la herramienta que desee.

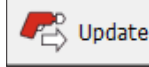

Pulse "Update" (Actualizar).

#### Por ejemplo:

| s New tool                   |    |        | × |
|------------------------------|----|--------|---|
| Tool identification          |    |        |   |
| Tool3                        |    |        |   |
| Tool type                    |    |        |   |
| ELC7-880-A-W - 615 165 707 0 | R  | Update |   |
|                              | ок | Cance  |   |

- Haga clic en "OK" (Aceptar) para terminar.
- A continuación encontrará una lista de las herramientas a la izquierda.

| Search                       | Tool identification Tool4                                                                                                    |                                                        |           |     |
|------------------------------|----------------------------------------------------------------------------------------------------|--------------------------------------------------------|-----------|-----|
| loon<br>col2<br>col3<br>col4 | Tool comment Tool type ELC12-600-P-W Tool Tool | 615 165 704 0                                          | •         |     |
|                              | Tool Place Tool accessory                                                                                                    | Tool mancanance                                        |           |     |
|                              | Configuration using tripger<br>Buzzer<br>Working mode                                                                                                    | On Off     On Off     Off     Tightening + nun reverse | •         |     |
|                              | Reverse mode                                                                                                    | Reverse once                                           | -         |     |
|                              | Run reverse speed                                                                                                    | 480                                                    | rpm       |     |
|                              | Angle limitation on reverse mode                                                                                                    | 🖲 On 🔷 Off                                             | Angle 360 | · · |
|                              | Tool communication                                                                                                    |                                                        |           |     |
|                              | Block if result buffer (FIFO) is full<br>Lock tool at disconnection                                                                                                    | On Off                                                 |           |     |
|                              | Disconnection timeout                                                                                                    | 15                                                     | sec       |     |
|                              |                                                                                                    |                                                        |           |     |

 Introduzca un comentario sobre la herramienta (máximo 40 caracteres). Los siguientes caracteres están prohibidos:
 "? < > &.

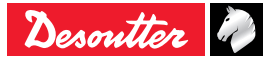

- 6.3 Cómo realizar la lectura de una herramienta conectada
- Seleccione la herramienta en la lista o escriba la identificación de la herramienta en "Search" (Buscar).
- · Conecte la herramienta.

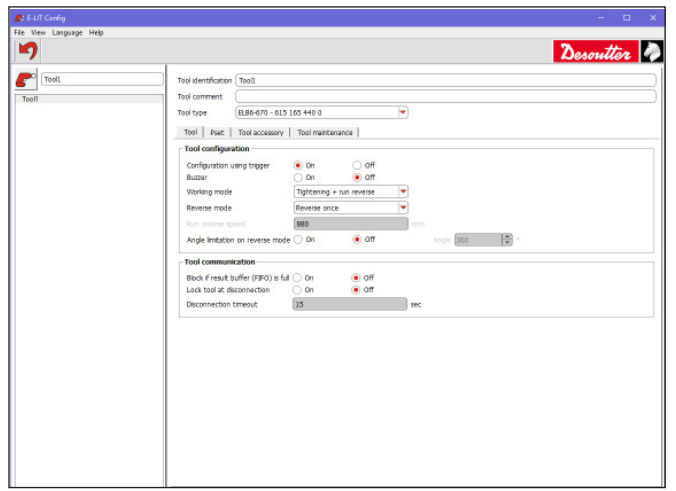

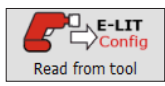

• Haga clic en este icono para actualizar la pantalla.

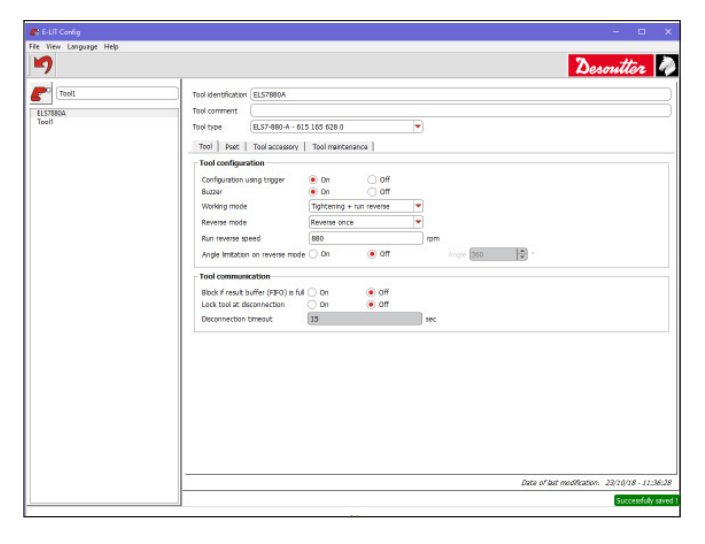

## 7 - CONFIGURACIÓN DE HERRAMIENTA

• Seleccione la herramienta en la lista.

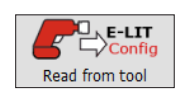

 Antes de ajustar la configuración, haga clic en este icono para leer la información de la herramienta y actualizar la pantalla.

#### Por ejemplo:

| Configuration using trigger     | On          | O off         |   |     |         |    |   |
|---------------------------------|-------------|---------------|---|-----|---------|----|---|
| Buzzer                          | O On        | off           |   |     |         |    |   |
| Working mode                    | Tightening  | + run reverse | - |     |         |    |   |
| Reverse mode                    | Reverse one | ce            | - |     |         |    |   |
| Run reverse speed               | 880         |               |   | rpm |         |    |   |
| Angle limitation on reverse mod | e O On      | ● off         |   |     | Angle B | 60 | A |

### 7.1 - Configuración utilizando un gatillo

La configuración predeterminada es "On" (Encendido).

• Pulse "Off" (Apagado) para desactivar las configuraciones que utilizan el gatillo y el botón de inversión.

Por ejemplo:

- Comprobación de la batería
- Zumbador
- Modo de reserva

#### 7.2 - Zumbador

La configuración predeterminada es "On" (Encendido).

• Pulse "Off" para desactivar el zumbador.

#### 7.3 - Modo de trabajo

- Seleccione el modo de trabajo de la herramienta.
- Apriete + funcionamiento inverso (predeterminado)
- Solo apriete
- Solo funcionamiento inverso

#### 7.4 - Modo de reserva

· Seleccione el modo inverso de la herramienta.

La configuración predeterminada es "Reverse once" (Aflojar una vez).

| Aflojar<br>una vez | La herramienta arranca en dirección de<br>aflojar cuando el operador presiona el gatillo.<br>Cuando la herramienta ha empezado a<br>funcionar, la dirección de apriete se reactiva<br>automáticamente. |
|--------------------|----------------------------------------------------------------------------------------------------|
| Alterno            | La herramienta arranca en dirección de aflojar<br>cuando el operador presiona el gatillo. Al pulsar<br>el botón de aflojar de nuevo, se selecciona la<br>dirección de apriete.                         |

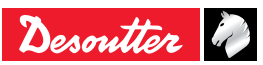

#### 7.5 - Velocidad de funcionamiento inverso

• Cambiar el valor de velocidad (rpm) si es necesario.

#### 7.6 - Limitación del ángulo en modo inverso

La configuración predeterminada es "On" (Encendido) y "360"grados.

- Cambiar el valor del ángulo.
- O pulse "Off" (Apagado) para desactivar la función.

#### 7.7 - Actualización de la herramienta

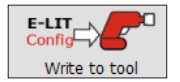

Una vez realizada la configuración, pulse en este icono para actualizar la herramienta.

## 8 - COMUNICACIÓN DE LA HERRAMIENTA

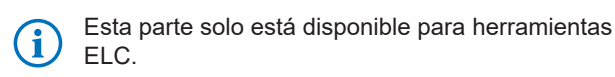

| Fool communication               |          |                         |     |
|----------------------------------|----------|-------------------------|-----|
| Block if result buffer (FIFO) is | ful 🔿 On | <ul> <li>off</li> </ul> |     |
| Lock tool at disconnection       | O On     | . off                   |     |
| Disconnection timeout            | 15       |                         | sec |

#### 8.1 - Bloquear si el búfer de resultados (FIFO) está completo

La herramienta inalámbrica con Wi-Fi puede almacenar hasta 25 resultados generados anteriormente.

Cuando la opción está activada, la herramienta se bloquea en el momento que se generan 25 resultados offline.

Para desbloquear la herramienta, los resultados deben leerse utilizando un sistema Desoutter. Este mecanismo permite garantizar la trazabilidad de todos los resultados generados.

Cuando se desactiva esta opción, la herramienta es capaz de generar más de 25 resultados offline.

Los nuevos resultados sobrescriben los anteriores. No puede asegurarse ninguna trazabilidad.

La configuración predeterminada es "Off" (Apagado).

• Pulse "On" (Encendido) para activar la función.

#### 8.2 - Bloquear herramienta al desconectar

Cuando esta opción está activada, la herramienta se bloquea en el momento que se pierde la comunicación con un sistema Desoutter.

Cuando se desactiva esta opción, la herramienta es capaz de procesar aprietes sin un sistema Desoutter.

La configuración predeterminada es "Off" (Apagado).

• Pulse "On" (Encendido) para activar la función.

#### 8.3 - Actualización de la herramienta

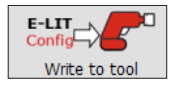

Una vez realizada la configuración, pulse en este icono para actualizar la herramienta.

## 9 - CICLO

· Seleccione la herramienta en la lista.

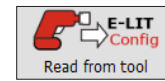

 Antes de ajustar la configuración, haga clic en este icono para actualizar la pantalla.

| E-LIT Config                                                                               |                                                                                                    |
|--------------------------------------------------------------------------------------------|----------------------------------------------------------------------------------------------------|
| File View Language Help                                                                    |                                                                                                    |
| 5                                                                                          | Desoutter 🥔                                                                                                    |
| Search Tool identifica                                                                     | tro Too5                                                                                                    |
| Tooll         Tool type           Tool2         Tool type           Tool3         Tool Pse | [E.S10-306-A - 615 165 630 0     [*]     [t] Tool accessory                                                                                                    |
| TheS Stateges Ret pro-<br>Lasseng                                                          | nton On Of Annu Sector Sector |
|                                                                                            | Date of last modification: 17/10/18 - 16/40/46                                                                                                    |

#### 9.1 - Estrategias

#### 9.1.1 - Prevención de reaprietes

Esta función se utiliza para evitar que el operario vuelva a apretar el montaje.

• Pulse "On" (Encendido) para activar la función.

#### 9.1.2 - Aflojado al final del apriete

Esta función se utiliza para eliminar las restricciones entre la llave de vaso y el tornillo. Cuando se activa la liberación de la llave de vaso, la herramienta gira marcha atrás unos pocos grados para extraer fácilmente la llave de vaso.

- · Pulse "On" (Encendido) para activar la función.
- Introduzca el valor del ángulo (incremento de 45°).

#### 9.1.3 - Prevencion tornillos preroscados

Esta función está disponible solo para herramientas tipo ELC y ELS.

- Pulse "On" (Encendido) para activar la función.
- Introduzca un número mínimo de giros antes de embragar.

Por ejemplo: 5.

- Si el embrague se cierra antes de este número, el informe es NOK.
- Si el embrague se cierra después, el informe es OK.

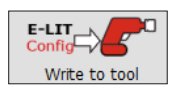

• Una vez realizada la configuración, pulse en este icono para actualizar la herramienta.

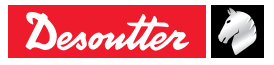

## 9.1.4 - Parametrizacion de "Resultado solo después corte de embrague"

Si "Resultado solo después corte de embrague" está configurado en "OFF", la herramienta genera siempre un resultado (habiendo cortado el embrague o no).

Si "Resultado solo después corte de embrague" está configurado en "ON", la herramienta genera un resultado solo después de que el embrague corte.

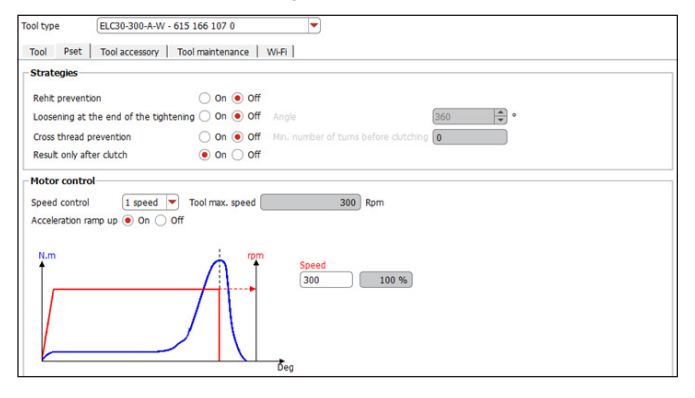

i

En ambos casos, la herramienta genera un informe visual por led.

### 9.2 - Control del motor

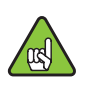

 Antes de comenzar a programar esta parte, consulte el manual del usuario de la herramienta para conocer los ajustes de velocidad.

No es posible ajustar la configuración de velocidad en las herramientas de pistola ELB.

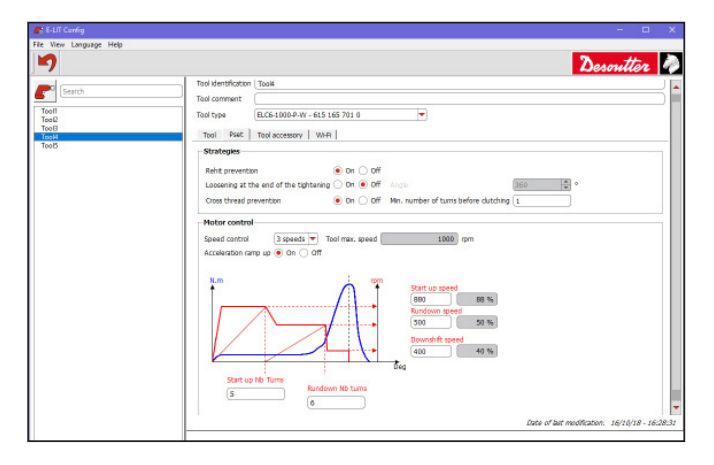

Comenzando en la señal de inicio, la herramienta gira con una aceleración programada hasta la velocidad de aproximación. La herramienta sigue girando a velocidad de aproximación. Una vez que se ha alcanzado el número de giros, la velocidad cambia a la velocidad de asentamiento.

• Ajuste la velocidad y el número de giros si es necesario.

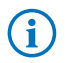

Para obtener más información, contacte con su representante local de Desoutter.

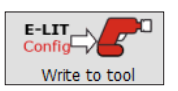

Una vez realizada la configuración, pulse en este icono para actualizar la herramienta.

## **10 - ACCESORIOS DE LA HERRAMIENTA**

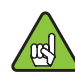

Para activar la pantalla, tiene que tener una memoria CVIKEY USB con el perfil correcto (configurada con el software Desoutter CVIKEY).

- De lo contrario contacte con su gestor de CVIKEY para obtener asistencia.
- Seleccione la herramienta en la lista.

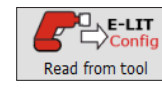

 Antes de ajustar la configuración, haga clic en este icono para actualizar la pantalla.

| Descritte     Descritte     Descritte | ile View Language Help |                                                                                                    |                  |
|----------------------------------------------------------------------------------------------------|------------------------|----------------------------------------------------------------------------------------------------|------------------|
| Total destribution         Total destribution         Total d                                                                                                    | 7                      | Desor                                                                                                    | itter 🌌          |
|                                                                                                    | renth T                | destriction the2<br>comment<br>to the the off the off the o | V10/28 - 1841/21 |

- Seleccione el tipo de accesorio:
- Ninguno
- Llave acodada cerrada
- Llave acodada abierta

|               | Ratio de<br>engranaje        | El ratio de engranaje es la relación de la<br>velocidad angular del engranaje de entrada<br>con la velocidad angular del engranaje de<br>salida.                                                                                                    |
|---------------|------------------------------|----------------------------------------------------------------------------------------------------|
|               | Velocidad de<br>reindexación | Cuando finaliza la operación de apriete, el<br>operador tiene que desenganchar la llave<br>de vaso de la llave acodada y presionar de<br>nuevo el gatillo para reindexar la llave de<br>vaso en la posición abierta.                                                              |
| -             |                              | Potencia de reindexación se utiliza para                                                                                                    |
|               |                              | el par de reindexación.                                                                                                    |
| P<br>re<br>In | Potencia de<br>reindexación  | <ul> <li>Primero ajuste la potencia de reindexación<br/>con un valor bajo para después,<br/>gradualemente, aumentarlo hasta que la<br/>llave de vaso alcance el tope.</li> </ul>                                                                                                  |
|               | Inversor                     | <ul> <li>Haga clic en esta opción para declarar que<br/>el accesorio invierte el sentido de rotación<br/>de la herramienta (entre el eje de entrada<br/>y el eje de salida de la herramienta).</li> <li>Este parámetro depende del número de<br/>etapas del accesorio:</li> </ul> |
|               |                              | <ul> <li>si es un número impar, el accesorio no está<br/>invertido.</li> <li>si es un número par, el accesorio no está<br/>invertido</li> </ul>                                                                                                    |

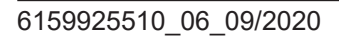

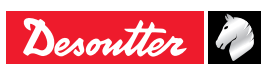

|                           | La protección del gatillo se utiliza para<br>reducir el riesgo de pellizcamiento.                                                              |
|---------------------------|----------------------------------------------------------------------------------------------------|
| Protección<br>del gatillo | Cuando la protección del gatillo, debe<br>pulsarse el botón de inversión para<br>desbloquear la herramienta antes de pulsar<br>el gatillo.     |
| activada                  | Advertencia: para utilizar con<br>seguridad una herramienta equipada<br>con una llave acodada abierta, es<br>altamente recomendable activar la |

opción "Protección del gatillo".

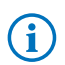

• Para obtener más información, contacte con su representante local de Desoutter.

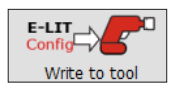

• Una vez realizada la configuración, pulse en este icono para actualizar la herramienta.

## 11 - MANTENIMIENTO DE LA HERRAMIENTA

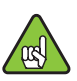

Para activar la pantalla, tiene que tener una memoria CVIKEY USB con el perfil correcto (configurada con el software Desoutter CVIKEY).

- De lo contrario contacte con su gestor de CVIKEY para obtener asistencia.
- Seleccione la herramienta en la lista.

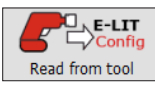

 Antes de ajustar la configuración, haga clic en este icono para actualizar la pantalla.

| Search | Tool identification Tool3                                                                    |                           |                   |                           |            |
|--------|----------------------------------------------------------------------------------------------|---------------------------|-------------------|---------------------------|------------|
| 1      | Tool comment<br>Tool typeELC8-4                                                              | 400-P-Z - 615 165 702 0   | •                 |                           |            |
| 8      | Tool   Pset   Tool a                                                                         | coassory Tool maintenance |                   |                           |            |
|        | Son monadom<br>Sena number<br>Total hatening counter<br>Sub-counter<br>Reset date<br>Comment | 0<br>0.<br>08-Aug-18      | Reset sub-counter |                           |            |
|        | Tool maintanance<br>Maintenance alert O 1<br>Alert trigger                                   | Dn 💿 Off                  | Set alort trigger |                           |            |
|        |                                                                                              |                           |                   | Date of bat modification: | 16/10/18 - |

#### 11.1 - Información

| N.º de serie               | Por ejemplo: 16E64685.<br>El número de serie se encuentra en la parte                                                                                             |
|----------------------------|----------------------------------------------------------------------------------------------------|
|                            | inferior de la herramienta.                                                                                                    |
| Contador total de aprietes | Número de aprietes realizados desde la fabricación de la herramienta.                                                                                             |
|                            | Número de aprietes realizados desde el<br>último reinicio.                                                                                                    |
| Contador<br>secundario     | <ul> <li>Pulse "Reiniciar el contador secundario"<br/>para poner el contador a 0. La<br/>transferencia se realiza inmediatamente<br/>a la herramienta.</li> </ul> |
| Fecha de<br>reinicio       | Fecha del último reinicio del contador.                                                                                                    |
| Comentario                 | <ul> <li>Introduzca un comentario y pulse</li> <li>"Establecer comentario". La transferencia<br/>se realiza inmediatamente a la<br/>herramienta.</li> </ul>       |

#### 11.2 - Alerta de mantenimiento

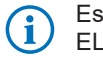

Esta parte solo está disponible para herramientas ELC.

Cuando esta función está activada, un sistema Desoutter puede emitir una alarma en el momento que se alcance una de las siguientes condiciones de mantenimiento.

- Siguiente fecha de mantenimiento
- Contador secundario

Por defecto, la función "Alerta de mantenimiento" está desactivada.

- Pulse "On" (Encendido) para activar la función.
- Marque "Siguiente fecha de mantenimiento" e introduzca la fecha del próximo mantenimiento programado. Esta fecha activará la alerta.
- Marque "Contador secundario" e introduzca el número de aprietes a alcanzar. Este número activará la alerta.

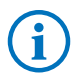

• Consulte el manual del usuario de la herramienta para obtener más información sobre la alerta de mantenimiento.

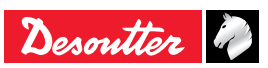

## 12 - WI-FI

• Seleccione la herramienta en la lista.

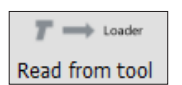

 Antes de ajustar la configuración, haga clic en este icono para actualizar la pantalla.

Por ejemplo:

| 💣 E-LIT Cardig                                                                                                    |                                           |                    |                                |
|----------------------------------------------------------------------------------------------------|-------------------------------------------|--------------------|--------------------------------|
| File View Language Help                                                                                                    |                                           |                    |                                |
| <b>1</b>                                                                                                    |                                           |                    | Desoutter                      |
|                                                                                                    |                                           |                    |                                |
| Search Tool identification                                                                                                    | n (Tool2                                  |                    |                                |
| Tool Tool comment                                                                                                    |                                           |                    |                                |
| Tool type                                                                                                    | ELC7-880-A-W - 615 165 707 0              | •                  |                                |
| Tool Tool Pset                                                                                                    | Tool accessory   Tool maintenance   Wi-Fi |                    |                                |
| Network co                                                                                                    | figuration                                |                    |                                |
| Allocation me                                                                                                    | thod for IP address Static IP address     |                    |                                |
| Tool IP addre                                                                                                    | ss (                                      | Communication port |                                |
| Subnet mask                                                                                                    |                                           |                    |                                |
| Gateway                                                                                                    |                                           |                    |                                |
| Tool NAC add                                                                                                    | hess                                      |                    |                                |
| Wireless par                                                                                                    | ameters                                   |                    |                                |
| Network nam                                                                                                    | e (SSID)                                  |                    |                                |
| Security typ                                                                                                    | Open                                      |                    |                                |
| Encryption to                                                                                                    | pe None 👻                                 |                    |                                |
| Control of the second second se |                                           | The second second  |                                |
| Declarge key                                                                                                    |                                           | brow second wey    |                                |
| Resolution of                                                                                                    | umata Mitholdurada                        |                    |                                |
| Neguatory of                                                                                                    | man wondwide                              | manual important.  |                                |
| Kado band                                                                                                    | <ul> <li>ZHGHZ</li> </ul>                 | Crannes Empty ist  |                                |
|                                                                                                    | ⊖ 5GHz                                    | Bands Empty list   |                                |
|                                                                                                    |                                           |                    | 0                              |
| 80                                                                                                    | d from tool                               | Fmort              | Imont                          |
|                                                                                                    | Price of Cool                             | or                 | arpore                         |
|                                                                                                    |                                           |                    |                                |
|                                                                                                    |                                           |                    |                                |
|                                                                                                    |                                           | Data of his        |                                |
|                                                                                                    |                                           | Date of last i     | nooncacen: 10/10/18 - 14:28:44 |
|                                                                                                    |                                           |                    |                                |
|                                                                                                    |                                           |                    | Config Config                  |
|                                                                                                    | 100                                       | Read fr            | om tool Write to tool          |

Al finalizar, la barra de progreso aparece de color rojo y se visualiza "OK".

#### 12.1 - Configuración de red

| Parámetros                                | Ajustes de<br>fábrica    | Valores posibles  |
|-------------------------------------------|--------------------------|-------------------|
| Método de asignación<br>para dirección IP | Dirección IP<br>estática | Dirección IP DHCP |
| Dirección IP de la<br>herramienta         | -                        | -                 |
| Puerto de<br>comunicaciones               |                          | -                 |
| Máscara de subred                         | -                        | -                 |
| Pasarela                                  | -                        | -                 |
| Dirección MAC de la<br>herramienta        | -                        | -                 |

#### 12.2 - Parámetros inalámbricos

| Parámetros           | Ajustes de<br>fábrica | Valores posibles            |
|----------------------|-----------------------|-----------------------------|
| Nombre de red (SSID) | -                     | Cadena de 255<br>caracteres |
|                      |                       | WPA/WPA2 PSK                |
| Tipo do poquridad    | WPA/WPA2              | Shared secret               |
| npo de segundad      | PSK                   | LEAP                        |
|                      |                       | PEAP                        |
|                      |                       | AES/CCMP                    |
| Tino de encrintado   | AES/COMP              | WEP64                       |
|                      |                       | WEP168                      |
|                      |                       | TKIP                        |
| Clave de seguridad   | -                     | Cadena de 255<br>caracteres |

| Parámetros        | Ajustes de<br>fábrica | Valo           | res posibles                       |  |  |
|-------------------|-----------------------|----------------|------------------------------------|--|--|
| Nombre de usuario | -                     | Cade<br>cara   | Cadena de 255<br>caracteres        |  |  |
|                   |                       | FCC            | FCC (América)                      |  |  |
| Dominio normativo | Todo el mundo         | ETS            | l (Europa)                         |  |  |
|                   |                       | TELE           | TELEC (Japón)                      |  |  |
|                   |                       | 1              | 2,412 GHz                          |  |  |
|                   |                       | 2              | 2,417 GHz                          |  |  |
|                   |                       | 3              | 2,422 GHz                          |  |  |
|                   |                       | 4              | 2,427 GHz                          |  |  |
|                   |                       | 5              | 2,432 GHz                          |  |  |
|                   |                       | 6              | 2,437 GHz                          |  |  |
|                   | 2,4 GHz               | 7              | 2,442 GHz                          |  |  |
|                   |                       | 8              | 2,447 GHz                          |  |  |
|                   |                       | 9              | 2,452 GHz                          |  |  |
| Davida da vadia   |                       | 10             | 2,457 GHz                          |  |  |
| Banda de radio    |                       | 11             | 2,462 GHz                          |  |  |
|                   |                       | 12             | 2,467 GHz                          |  |  |
|                   |                       | 13             | 2,472 GHz                          |  |  |
|                   |                       | Banda U-NII 1  |                                    |  |  |
|                   |                       | (5,15-5,25GHz) |                                    |  |  |
|                   |                       | Banda U-NII 2  |                                    |  |  |
|                   | 5 GHz                 | (5,25-5,35GHz) |                                    |  |  |
|                   |                       | Band           | 2  a U-NII  2  ext                 |  |  |
|                   |                       | Band           | (5,47-5,725GHZ)                    |  |  |
|                   |                       | (5,72          | Banda U-INII 3<br>(5.725-5.825GHz) |  |  |

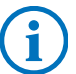

La clave de seguridad siempre está oculta por razones de seguridad.

| Loader | $\rightarrow r$ |  |
|--------|-----------------|--|
| Write  | to tool         |  |

• Una vez realizada la configuración, pulse en este icono para actualizar la herramienta.

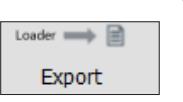

- Haga clic en "Export" (Exportar) para guardar la configuración en un archivo "wifi\_config.txt" situado en "C:\Program Files (x86)\Desoutter\ElitConfig\base" por defecto.
- Hag los a conf Import "C:\f
- Haga clic en este icono para explorar los archivos e importar un archivo de configuración (archivo .txt) desde "C:\Program Files (x86)\Desoutter\ ElitConfig\base" por defecto.

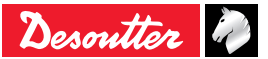

## **13 - COPIA DE SEGURIDAD**

• Pulse "File/Database" (Archivo/Base de datos).

| 💦 E-LIT Config       |                                       |
|----------------------|---------------------------------------|
| File View Language H | Help                                  |
| 💼 Database 🔹 🕴       | 堤 Open a database                     |
| To Exit Ctrl+Q       | Py Database file location             |
|                      | · · · · · · · · · · · · · · · · · · · |

- Seleccione "Open a database" (Abrir una base de datos) para utilizar una base de datos que se haya configurado previamente.
- Pulse "Database file location" (Ubicación del archivo de base de datos) para conocer dónde se guarda la base de datos.

| <b>6</b> 8 Datak | base file location X                                         |
|------------------|--------------------------------------------------------------|
| 1                | C:/Program Files (x86)/Desoutter/ElitConfig/base/database.db |
|                  | ОК                                                           |

## 14 - RESOLUCIÓN DE PROBLEMAS

#### 14.1 - Cómo ver los registros

 Pulse "View" (Ver) y después "Logs" (Registros) para mostrar los eventos y su progresión.

| 🚜 E-LiT Canfig                                        |                                  |                        |                       |     |                | - 0                 | ×    |
|-------------------------------------------------------|----------------------------------|------------------------|-----------------------|-----|----------------|---------------------|------|
| File Wew Language Help                                |                                  |                        |                       |     |                |                     |      |
| 5                                                     |                                  |                        |                       |     | Des            | outter              | 2    |
| For Saurh                                             | Internet Contraction             |                        |                       |     |                |                     |      |
| Tari                                                  | ( comment                        |                        |                       |     |                |                     |      |
| Test                                                  | ELB12-500-P - 61                 | 15 165 418 0           | *                     |     |                |                     | 1    |
| T                                                     | noi Post Tani accessory          |                        |                       |     |                |                     |      |
| -10                                                   | ool configuration                |                        |                       |     |                |                     |      |
|                                                       |                                  | 0 0 0                  | orr                   |     |                |                     |      |
| 8                                                     |                                  | 0 0n ()                | off                   |     |                |                     |      |
|                                                       |                                  | Tightening + run rev   | - (41)                |     |                |                     |      |
|                                                       |                                  | Alternate              | -                     |     |                |                     |      |
|                                                       |                                  | 0~ 0                   | off the second second |     |                |                     |      |
|                                                       | vige inscor of reverse mode      | 000 0                  | on ander war          |     |                |                     |      |
| - 10                                                  | ool communication                |                        |                       |     |                |                     |      |
|                                                       |                                  |                        |                       |     |                |                     | _    |
|                                                       |                                  |                        |                       |     | -0. sam        | E-LTL V             | IO I |
|                                                       |                                  |                        | Communication port    | - 1 | Config         | Config              |      |
|                                                       |                                  |                        |                       |     | Read from tool | < Write to too      |      |
| 15 October 2018 - 11-02-05 - Mainting over deebed and | lines : I on dimbled             |                        |                       |     |                |                     | e ×  |
| 15 October 2018 - 11:43:45 : Nair/Window::createLoo/  | AreaView                         |                        |                       |     |                |                     | Ē    |
| 15 October 2018 - 11:43:45 : MainWindow::intDig : a 1 | Tools database is loaded         |                        |                       |     |                |                     | - 11 |
| 15 October 2018 - 11:47:28 : TooLatWidget::addNew     | Tool                             |                        |                       |     |                |                     | - 11 |
| 15 October 2018 - 11:47:28 : ToolListWidget::add Tool |                                  |                        |                       |     |                |                     | - 11 |
| 15 October 2018 - 11:58:16 : MainWindow::onShowDa     | tabaseLocation : C:/Program File | s (x86)/Desoutter/Elti | database.db           |     |                |                     | - 10 |
| 15 October 2018 - 11:59:43 : NainWindow::displayLogV  | View : Log enabled               |                        |                       |     |                |                     | -    |
|                                                       |                                  |                        |                       |     |                | d                   | ear  |
| <b>a</b>                                              |                                  |                        |                       |     | V.             | ersion : 1.1.5.0-rd | 77   |

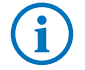

El último evento se encuentra al final de la lista.

• Pulse "Clear" (Borrar) para borrar los registros.

## 14.2 - Qué ocurre si la herramienta se desconecta

• Puede suceder que la herramienta se desconecte al pulsar "Read from tool" (Leer desde la herramienta).

#### Por ejemplo:

| Tead damp<br>Tead<br>Tead<br>T | Tool identification Tool2                                                           |                                                                                                    |                    |                          | ]                     |
|----------------------------------------------------------------------------------------------------|-------------------------------------------------------------------------------------|----------------------------------------------------------------------------------------------------|--------------------|--------------------------|-----------------------|
|                                                                                                    | Tool comment Tool type ELC7-880-A-W Tool Peet Tool accessory                        | -A-W - 615 165 707 0                                                                                                    | ¥                  |                          |                       |
|                                                                                                    | Taol configuration<br>Configuration using tragger  On Off                           |                                                                                                    |                    |                          |                       |
|                                                                                                    | Working mode                                                                        | Di     Di     Di |                    |                          |                       |
|                                                                                                    | Reverse mode                                                                        | Reverse once                                                                                                    | -                  |                          |                       |
|                                                                                                    | Run reverse speed                                                                   | 880                                                                                                    | rpm                |                          |                       |
|                                                                                                    | Angle Imitation on reverse                                                          | e mode 🖲 On 🔅 Off                                                                                                    | Angle 360          | ÷.                       |                       |
|                                                                                                    | Tool communication                                                                  |                                                                                                    |                    |                          |                       |
|                                                                                                    | Block if result buffer (FIFC<br>Lock tool at disconnection<br>Disconnection timeout | i)isful ⊖ On                                                                                                    | off                |                          |                       |
|                                                                                                    | 1                                                                                   |                                                                                                    |                    | Date of bat modification | n: 16/10/18 - 10:16:0 |
|                                                                                                    |                                                                                     | Error: no tool connected                                                                                                    |                    |                          |                       |
|                                                                                                    |                                                                                     |                                                                                                    | Communication port | Read from tool           | E-LIT<br>Config       |
| - COURT 2010 - 10-20-00 - 100-1000                                                                                                    |                                                                                     |                                                                                                    |                    |                          |                       |
|                                                                                                    |                                                                                     |                                                                                                    |                    |                          |                       |
| 6 October 2018 - 10:20:35 : Tool Tool                                                                                                    | baded                                                                               |                                                                                                    |                    |                          |                       |

- Desconecte el eDOCK del ordenador y de la herramienta.
- · Desconecte la batería y espere unos minutos.
- Vuelva a colocar la herramienta en "Modo de mantenimiento".
- Conecte el eDOCK a la herramienta y al ordenador.

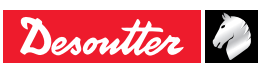

# **More Than Productivity**

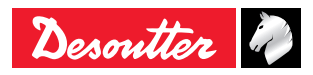

www.desouttertools.com